## Installing the Client SAS Enterprise Guide for SAS 9.4 Server

- Locate stand-alone install for SAS Enterprise Guide 1.5 @ \\cloud.cahnrs.wsu.edu\Cahnrs.It\Software&Licenses\LicenseFee\SAS\SAS 9.4 M5 Update Software Depot\SAS Software Depot\standalone\_installs\SAS\_Enterprise\_Guide\_Independent\_Installer\7\_15
- 2. Double-click the SASEnterpriseGuide71 x86 x64 application file
- 3. Click "Run" on the "Open File Security Warning" dialog box
- 4. If prompted for "User Access Control" click allow.
- 5. After the install extracts files select "Ok" for "English" on the "Choose Language" dialog box
- 6. On the "SAS Deployment Wizard" select the following:
  - a. 64-bit Native Mode for systems running a 64-bit operating system
  - b. 32-bit Native Mode for systems running a 32-bit operating system
- 7. Clear all languages options except "English" and then click "Next"

| SAS Deployment Wizard                                                         | ++           | _              |     | $\times$ |
|-------------------------------------------------------------------------------|--------------|----------------|-----|----------|
| Select Language Support                                                       |              |                |     |          |
| Select the languages for your software to support.                            |              |                |     |          |
| Select the languages you would like to install for the products listed below. |              |                |     |          |
| SAS Enterprise Guide                                                          |              |                |     |          |
| SAS Integration Technologies Client                                           |              |                |     |          |
| SAS Providers for OLE DB                                                      |              |                |     |          |
| SAS/GRAPH ActiveX Control                                                     |              |                |     |          |
| Arabic                                                                        |              |                |     | ^        |
| Chinese Simplified                                                            |              |                |     |          |
| Chinese Traditional (Hong Kong SAR)                                           |              |                |     |          |
| Chinese Traditional (Taiwan)                                                  |              |                |     |          |
| 🗌 Danish                                                                      |              |                |     |          |
| Dutch                                                                         |              |                |     |          |
| 🗹 English                                                                     |              |                |     |          |
| French                                                                        |              |                |     |          |
| German                                                                        |              |                |     |          |
| Hebrew                                                                        |              |                |     | ~        |
| Select All Clear All                                                          |              |                |     |          |
|                                                                               |              |                |     |          |
|                                                                               |              |                |     |          |
| Help <                                                                        | <u>B</u> ack | <u>N</u> ext > | Can | cel      |

8. Once the system check is done, select "Next"

| SAS Deployment Wizard                                                                                                    | ↔                                                       | _                           |                       | ×             |
|----------------------------------------------------------------------------------------------------|---------------------------------------------------------|-----------------------------|-----------------------|---------------|
| Checking System                                                                                                    |                                                         |                             |                       |               |
| Tooling initialization complete                                                                                                    |                                                         |                             |                       |               |
| 21 / 21 (100%)                                                                                                    |                                                         |                             |                       |               |
| Examining File System                                                                                                    |                                                         |                             |                       |               |
| 321 / 321 (100%)                                                                                                    |                                                         |                             |                       |               |
| Required disk space: 1,150 MB                                                                                                    | Availa                                                  | ble disk spa                | ace: 355,2            | 200 MB        |
| scanning your file system, stop the SAS servers and SAS Windows service<br>running, and add write permissions to those files that are not writable. W<br>Refresh. If you choose not to remediate the problem at this time, click Ca<br>Unwritable files: 0 | s, quit any SAS ap<br>hen you have ma<br>incel to quit. | plications t<br>de these ch | hat migl<br>anges, cl | nt be<br>lick |
|                                                                                                    |                                                         |                             |                       |               |
| Help                                                                                                    | < <u>B</u> ack N                                        | lext >                      | Cano                  | :el           |

9. At the "Deployment Summary" window click "Start" to install SAS Enterprise Guide

| SAS Deployment Wizard                                                                                                    |   | -             |          | ×      |
|----------------------------------------------------------------------------------------------------|---|---------------|----------|--------|
| Deployment Summary                                                                                                    |   |               |          |        |
| Review the software selected for deployment. If you would like to change the<br>selections, you should go back and make those changes. When the software<br>you wish to deploy is listed, click Start to begin the deployment. |   |               |          |        |
| Stage 1: Installation                                                                                                    |   |               |          | ^      |
| 2. SAS Providers for OLE DB (32-bit, English)                                                                                                    |   |               |          |        |
| 3. SAS Integration Technologies Client (32-bit, English)                                                                                                    |   |               |          |        |
| 4. SAS Integration Technologies Client (64-bit, English)                                                                                                    |   |               |          |        |
| 5. SAS Diagram Control (32-bit, English)                                                                                                    |   |               |          |        |
| 6. SAS Diagram Control (64-bit, English)                                                                                                    |   |               |          |        |
| <ol><li>SAS/GRAPH ActiveX Control (64-bit, English)</li></ol>                                                                                                    |   |               |          |        |
| <ol> <li>SAS Enterprise Guide (64-bit, English)</li> </ol>                                                                                                    |   |               |          |        |
| 9. Standalone Formats (32-bit, English)                                                                                                    |   |               |          |        |
| 10. Standalone Formats (64-bit, English)                                                                                                    |   |               |          |        |
| 11. SAS Proprietary Encryption (64-bit, English)                                                                                                    |   |               |          |        |
| 12. SAS Proprietary Encryption (32-bit, English)                                                                                                    |   |               |          | ¥      |
| Overall Progress                                                                                                    |   | Completed     | success  | fully  |
| 0%                                                                                                    | 0 | Completed     | with wa  | rnings |
|                                                                                                    | 8 | Completed     | with err | ors    |
|                                                                                                    | , |               |          |        |
|                                                                                                    |   |               |          |        |
| Help < Back                                                                                                    |   | <u>S</u> tart | Car      | ncel   |

- 10. After the installation is complete, click "Next."
- 11. At the "Additional Resources" menu, you can review the links provided, or you can click "Finish" to finish the installation.
- 12. Now, please follow the next set of steps to connect to the SAS Server.

## Connecting to the SAS Server

- 1. Open SAS Enterprise Guide from the start menu
- 2. In the "Connections" window, select "Profiles" and the click "Add."

| Connections                    |                                                                                           |        |      | >                  |
|--------------------------------|-------------------------------------------------------------------------------------------|--------|------|--------------------|
| Profiles<br>Servers<br>Updates | Profiles                                                                                  |        |      | ,                  |
|                                | Name /                                                                                    | Server | User | <u>S</u> et Active |
|                                | 💸 <do a="" not="" profi<="" td="" use=""><td>le&gt;</td><td></td><td><u>A</u>dd</td></do> | le>    |      | <u>A</u> dd        |
|                                |                                                                                           |        |      | Modify             |
|                                |                                                                                           |        |      | Delete             |
|                                |                                                                                           |        |      | Doloto             |
|                                |                                                                                           |        |      |                    |
|                                |                                                                                           |        |      |                    |
|                                |                                                                                           |        |      |                    |
|                                |                                                                                           |        |      |                    |
|                                |                                                                                           |        |      | ^                  |
|                                |                                                                                           |        |      | More (F1) 🗸        |
|                                |                                                                                           |        |      | Close              |

- 3. In the "Create Profile" window fill in the following information:
  - a. Name: SAS Local User
  - b. Description: \*Leave Blank\*
  - c. Select "Remote" under "Server" and input sas.cahnrs.wsu.edu for "Machine"
  - d. Leave the "Port" field as 8561
  - e. Select "Save Login in Profile"
  - f. For "User" type ad.wsu.edu\sas.lab and for "Password" type Hulbert5\*\*
  - g. Leave "Authentication Domain" blank, select "Connect On Exit" and click "Save".

| Create Profile                        |                    | ×      |
|---------------------------------------|--------------------|--------|
| Name:                                 |                    |        |
| SAS Local User                        |                    |        |
| Description:                          |                    |        |
|                                       |                    |        |
| Server                                |                    |        |
|                                       |                    | Port:  |
| Machine: sas.cahnrs.wsu.edu           |                    | 8561   |
| Set proxy list for metadata server    |                    |        |
|                                       |                    |        |
| Use Integrated Windows Authentication |                    |        |
| Ad <u>v</u> anced                     |                    |        |
| Save login in profile                 |                    |        |
| User:                                 | P <u>a</u> ssword: |        |
| SAS@saspw                             |                    |        |
| Authentication domain:                |                    |        |
|                                       |                    |        |
|                                       |                    |        |
|                                       |                    |        |
| Connect On Exit                       | <u>S</u> ave       | Cancel |
|                                       |                    |        |